#### Manual Usuario

### Pagos de Servicios y Facturas Inscritos

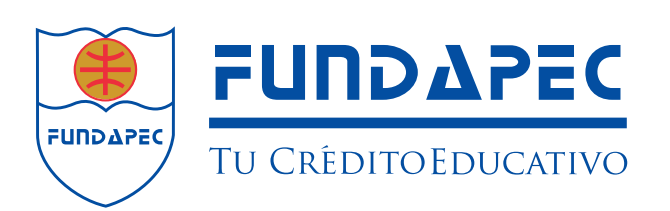

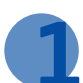

Seleccione la opción Beneficiarios **"Servicios y Facturas"** y luego seleccione **"Adicionar Servicio o Factura"**.

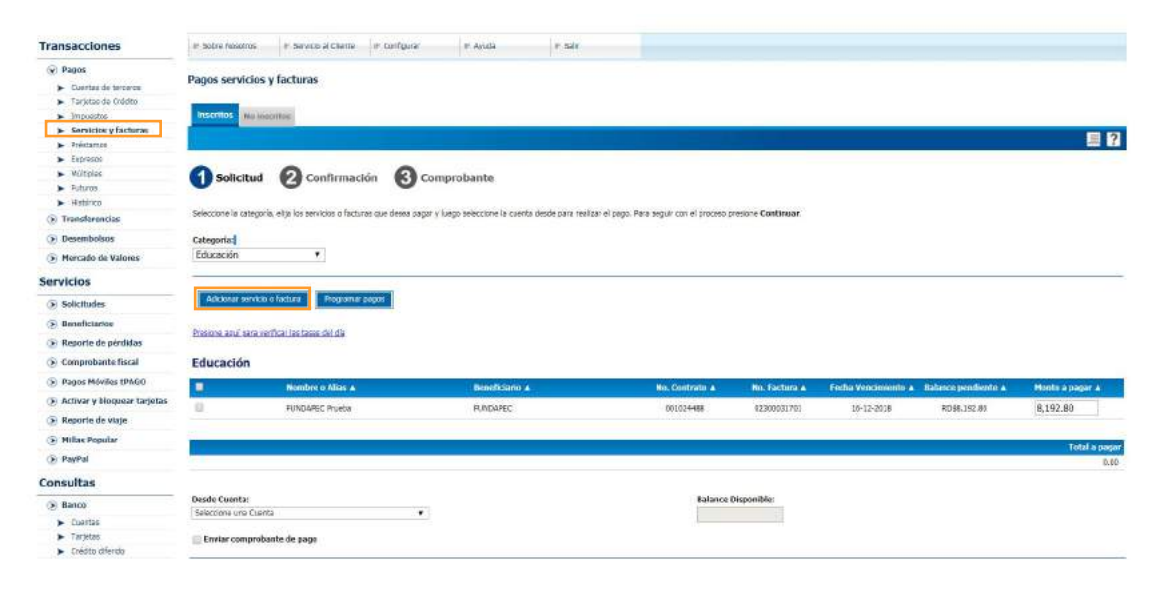

**2** Complete los datos requeridos y presione **"Continuar"**.

| POPULAR <sup>®</sup><br>A to lado, siempre |                                                                                                    | S de Adré de 2015, e 35<br>Tres E Salley Housen & Constant ( 19<br>Passer Pada |
|--------------------------------------------|----------------------------------------------------------------------------------------------------|--------------------------------------------------------------------------------|
| Transacciones                              | # Johns Houstman  P. Servicta al Cherton  P. Corriganer  P. Judit  P. Judit                                                                                                    |                                                                                |
| · Pages                                    |                                                                                                    |                                                                                |
| · transferencias                           | Adiconar Service o factura                                                                                                    |                                                                                |
| () Deserebolios                            |                                                                                                    | 51                                                                             |
| () Marcado de Valores                      |                                                                                                    | - 11                                                                           |
| Servicios                                  | Solicitua 🙆 Confirmación 🚯 Comprobante                                                                                                    |                                                                                |
| () Solicitudes                             | • • •                                                                                                    |                                                                                |
| Bereficiarios     En el Perular            | Para adicionar un servico o tacuna, primero vede cone se Langoría, ella el beneficianto y Lego complete los datos balin costo. Vertificae que su contrato adia contempa números o letras, o<br>territóricos resuente incluir e cidaga de área E.;0005440555 | en instalr sanasteres especiales lares some "-15-14" Pasa los números          |
| ▶ En otros barmas                          | Categoría Beneficiario                                                                                                    |                                                                                |
| <ul> <li>Eitenaderales</li> </ul>          | Reference al Dispaner al                                                                                                    |                                                                                |
| <ul> <li>Servicios y Facturas</li> </ul>   | CONCOUNT () POWDAPCC ()                                                                                                    |                                                                                |
| ③ Reporte de pérdelas                      |                                                                                                    |                                                                                |
| Comprobante Itscal.                        |                                                                                                    |                                                                                |
| Pages Moviles tPAGO                        | Prestaine: Newtyce o aliaci                                                                                                    |                                                                                |
| Activar y Mequear tarjetas                 |                                                                                                    |                                                                                |
| 🛞 Meporta do staje                         | Correo electrosico:                                                                                                    |                                                                                |
| 🛞 Milias Popular                           | 2                                                                                                    |                                                                                |
| (€ PayPat                                  |                                                                                                    |                                                                                |
| Consultas                                  |                                                                                                    |                                                                                |
| GR Barco                                   | Carolar Orthua                                                                                                    |                                                                                |
| <ul> <li>Cuentas</li> </ul>                |                                                                                                    |                                                                                |
| > Tarjatas                                 |                                                                                                    |                                                                                |
| <ul> <li>Crédite difendit</li> </ul>       |                                                                                                    |                                                                                |
| <ul> <li>Préstatuor</li> </ul>             |                                                                                                    |                                                                                |
| <ul> <li>tentfrados</li> </ul>             |                                                                                                    |                                                                                |
| > taseq                                    |                                                                                                    |                                                                                |

| Transacciones       # Serve Nambre * Serve al Clarte * Contastre * Anala * Ser         * Park       * Serve Assesses         * Transacciones       * Serve Assesses         * Transacciones       * Serve Assesses         * Transacciones       * Serve Assesses         * Transacciones       * Serve Assesses         * Transacciones       * Serve Assesses         * Transacciones       * Serve Assesses         * Transacciones       * Serve Assesses         * Serve Assesses       Coligo de Seguridad         * Serve Assesses       For Contastas         * Serve Assesses       Serve Assesses         * Serve Assesses       Serve Assesses         * Serve Assesses       Serve Assesses         * Serve Assesses       Serve Assesses         * Serve Assesses       Serve Assesses         * Serve Assesses       Serve Assesses         * Serve Assesses       Serve Assesses         * Serve Assesses       Serve Assesses         * Serve Assesses       Serve Assesses         * Serve Assesses       Serve Assesses         * Serve Assesses       Serve Assesses         * Serve Assesses       Serve Assesses         * Serve Assesses       Serve Assesses         * Serve Assesses                                                                                                    |                                    |                                                                                                    |   |
|----------------------------------------------------------------------------------------------------|------------------------------------|----------------------------------------------------------------------------------------------------|---|
| A full halds, stempte       Transacciones          Page:<br>Transacciones           Page:<br>Transacciones           Page:<br>Page:<br>Transacciones           Page:<br>Page:<br>Transacciones           Page:<br>Page:<br>Transacciones           Page:<br>Page:<br>Page:<br>Page:<br>Page:<br>Page:<br>Page:<br>Page:<br>Page:<br>Page:<br>Page:<br>Page:<br>Page:<br>Page:<br>Page:<br>Page:<br>Page:<br>Page:<br>Page:<br>Page:<br>Page:<br>Page:                                                                                                    | POPULAR                            |                                                                                                    | - |
| Transacciones     # Service al Confegor     # Ande     # Service       * Propriet     Coligio de Seguridad       * Transacciones     Coligio de Seguridad       * Precodo de Valence     Precodo de Valence       * Restrictione     Precodo de Valence       * Antel Transacciones     Precodo de Valence       * Antel Transacciones     Precodo de Valence       * Servicione     Precodo de Valence       * Antel Transacciones     Precodo de Valence       * Antel Transacciones     Precodo de Valence       * Antel Transacciones     Precodo de Valence       * Servicione     Precodo de Valence       * Antel Transacciones     Precodo de Valence       * Antel Transacciones     Precodo de Valence       * Servicione     Precodo de Valence       * Servicione     Precodo de Valence       * Maiter Selviciones     Precodo de Valence       * Maiter Selviciones     Precodo de Valence       * Maiter Selviciones     Precodo de Valence       * Serviciones     Precodo de Valence       * Serviciones     Precodo de Valence       * Serviciones     Precodo de Valence       * Serviciones     Precodo de Valence       * Serviciones     Precodo de Valence       * Serviciones     Precodo de Valence       * Serviciones     Precodo de Valence <th>A tu lado, siempre</th> <th></th> <th></th>                                                                                                    | A tu lado, siempre                 |                                                                                                    |   |
| Page      Page      Page      Coligo de Seguridad      Coligo de Seguridad      Coligo de Seguridad      Percenta la lineardo Acuarente en ol Téon Paster a preso Catelogae      Percenta la lineardo Acuarente en ol Téon Paster a preso Catelogae      Securida      Securida      Securida      Percenta la lineardo Acuarente en ol Téon Paster a preso Catelogae      Securida      Securida      Percenta la lineardo Acuarente en ol Téon Paster a preso Catelogae      Securida      Percenta la lineardo Acuarente en ol Téon Paster a preso Catelogae      Securida      Securida      Percenta la lineardo Acuarente en ol Téon Paster a preso Catelogae      Securida      Percenta la lineardo Acuarente en ol Téon Paster a preso Catelogae      Securida la lineardo      Securida la lineardo      Securida lineardo      Securida lineardo      Securid                                                                                                    | Transacciones                      | # Saltre Mondrom # Service al Clarite # Carilgour # Ayuda # Saltr                                                 |   |
| Codigo de Seguridad     Codigo de Seguridad     C                                                                                                    | (8 Pages                           |                                                                                                    |   |
| basenak kolasi     basenak kolasi     besenak kolasi     besenak                                                                                                    | Transferencias                     | Código de Seguridad                                                                                               |   |
| Persoda la Values Persoda la Values                                                                                                    | (i) Desembolsos                    |                                                                                                    |   |
| Servicios     Per contrar to instruction, dire el clobal descipado acujarmente en su liver Paster y premos Catélinate.       Servicios     Constructes       Servicios de solution     Constructes       Servicios de solution     Constructes       Servicios de solutides     Servicios de solution <td< td=""><td>🛞 Mercado de Valores</td><td></td><td></td></td<>                                                                                                    | 🛞 Mercado de Valores               |                                                                                                    |   |
| Set refutures       Conjunt         Set statutions       Consultations         Set refuture du produktion       Consultations         Set refuture du produktion fraccion       Consultations         Set refuture du produktion fraccion       Consultations         Set refuture du produktion       Consultations         Set refuture du produktion fraccion       Consultations         Set refuture du produktion       Consultations         Set refuture du produktion       Consultations         Set refuture du produktion       Consultations         Set refuture du produktion       Consultations         Set refuture du produktion       Consultations         Set refuture du produktion       Consultations         Set refuture du produktion       Consultations         Set refuture du produktions       Consultations         Set refuture du produktions       Consultations         Set refuture du produktions       Consultations         Set refuture du produktions       Consultations         Set refuture du produktions       Consultations         Set refuture du produktions       Consultations         Set refuture du produktions       Consultations         Set refuture du produktions       Consultations         Set refuture du produktions <td>Condular</td> <td>Para continuar su transacción, digite el código desclegado actualmente en su Tolven Pasular a presione Continuar.</td> <td></td>                                                                                                    | Condular                           | Para continuar su transacción, digite el código desclegado actualmente en su Tolven Pasular a presione Continuar. |   |
|                                                                                                    | Servicios                          | Códige:                                                                                                    |   |
| Noncode do polodias       Convolte and Polodias         © Convolte and Polodias       Convolte and Polodias         ® Trans Polodias Toxico       Polodias         ® Manas Polodias       Polodias         ® Polodias       Polodias         Polodias       Polodias                                                                                                    | Solicitudes                        | eue13a                                                                                                    |   |
| Become da géndas     Canada       Securada da factoria     Canada       Securada da factoria     Canada       Maine Yalossar raynes     Canada       Maine Yalossar raynes     Canada       Maine Yalossar raynes     Canada       Maine Yalossar raynes     Canada       Securada da rayne     Canada       Securada da rayne     Canada Canada       Securada da rayne     Canada Canada Cana                                                                                                    | (a) Beneficiarios                  |                                                                                                    |   |
| Image: Market Model         Image: Market Model         Image: Market Mod                                                                                                    | (i) Roporte de pérdidas            | Cancelar Continue                                                                                                 |   |
| <ul> <li>Page Nichola PAGO</li> <li>Actival y Micolana Targotta</li> <li>Soperative days</li> <li>Malas Pagetar</li> <li>Payhal</li> <li>Consultas</li> <li>Consultas</li> <li>Constitution</li> <li>Constitution</li> </ul>                                                                                                    | Comprobante fiscal                 |                                                                                                    |   |
| Konary Islaansi Esipitae     Konary Islaansi Esipitae     Konary Islaansi Esipitae     Maa Fayala     Fayala     Fayala     Fayala     Sanai     Sanai                                                                                                    | Pagan Nóvilas (PAGO)               |                                                                                                    |   |
| Security de violat       Security de violat       Security de violat       Consultas       Security       Descritat       Trajocial       Descritat       Security       Security       Security       Security       Security       Security       Security       Security       Security       Security       Security       Security       Security       Security                                                                                                    | (): Activar y bioquear tarjotas    |                                                                                                    |   |
| Millin Popular  Torsultas  factors  factors  f                                                                                                    | 🕞 Keporte de voge                  |                                                                                                    |   |
| Paynal           Consultas           @ Ratos           > Dante           > Dante           > Traystai           > Order meted           > Cantorne           > Cantorne           > Cantorne           > Cantorne           > Cantorne                                                                                                    | (a) Millio Popular                 |                                                                                                    |   |
| Consultas           % Banco           > Contain           > Trajacio           > Indeto omide           > American           > Gentoran           > Loning                                                                                                    | (R PayPal                          |                                                                                                    |   |
| Banu     Conta     Tayloa     Tayloa     Addese     Addese     Addese     Addese     Addese     Indeg     Indeg                                                                                                    | Consultas                          |                                                                                                    |   |
| Contai     Taytool     Onto direde     Advanta     Advanta     Advanta     Advanta     Audorate     Destroited     Londing                                                                                                    | () Sanco                           |                                                                                                    |   |
| <ul> <li>Trayska</li> <li>Okstorered</li> <li>Petersone</li> <li>Okstorered</li> <li>Destorered</li> <li>Destorered</li> <li>Lesting</li> </ul>                                                                                                    | > Cuertas                          |                                                                                                    |   |
| Destance     Preserve     Preserve                                                                                                    | <ul> <li>Tarjetaŭ</li> </ul>       |                                                                                                    |   |
| Hearse     Hearse     Hearse     Hearse                                                                                                    | <ul> <li>Dédito divérés</li> </ul> |                                                                                                    |   |
| Francisco<br>Francisco<br>Fra | <ul> <li>Roldander</li> </ul>      |                                                                                                    |   |
| Processing Section 2015                                                                                                    | <ul> <li>Landad</li> </ul>         |                                                                                                    |   |
| P +2012102                                                                                                    | <ul> <li>Factoring</li> </ul>      |                                                                                                    |   |

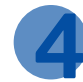

Verifique los datos y presione **"Continuar"** para completar el proceso.

| POPULAR <sup>®</sup>                |                                 |                                  |                                |                  |  | 5 on Anni an 2009, 453 M<br>Dein ( Salen Kyselen ) Contactor ( Main<br>Chran ayuda |
|-------------------------------------|---------------------------------|----------------------------------|--------------------------------|------------------|--|------------------------------------------------------------------------------------|
| Transacciones                       | IF Sobre Nacitrice III Ser      | vice al Clanco 🛛 🖛 Covilg        | and in the state               | P. Spir          |  |                                                                                    |
| () Pages                            |                                 |                                  |                                |                  |  |                                                                                    |
| Transferenzas                       | Confirmación de adició          | n de servicio o factu            | -11                            |                  |  |                                                                                    |
| (in Deservoires                     |                                 |                                  |                                |                  |  |                                                                                    |
| Gi Mentado de Valores               |                                 |                                  |                                |                  |  | 14                                                                                 |
| Servicios                           | Constituent O                   | Confirmation 6                   | Comerchante                    |                  |  |                                                                                    |
| (S. Salutinian                      | U June 10                       | Commission                       | Compronants                    |                  |  |                                                                                    |
| (e manual                           | vanheue les dates del service o | factoria. Maria modificantos pro | siena Adrila. Para apaptar pra | ciona Continuia. |  |                                                                                    |
| A. Beutinguine                      | Catemptier                      | Printer                          | ÷.                             |                  |  |                                                                                    |
| <ul> <li>Exchopes</li> </ul>        | Exactlication:                  | FUNDAR                           | CC .                           |                  |  |                                                                                    |
| <ul> <li>Internacionales</li> </ul> | Prestando                       | 101524                           | 45                             |                  |  |                                                                                    |
| Sorvicios y Pacturas                | Nombre o altas:                 | P(1652                           |                                |                  |  |                                                                                    |
| Reporte de pérdidas                 | Corres electrónico:             | alaparat                         | aoitver@pmail.com              |                  |  |                                                                                    |
| E Comprobante Heral                 | Income Discoversion in which    | 1.100                            |                                |                  |  |                                                                                    |
| Pages Moviles IPAGO                 | Abes Decider Co                 | +0+4#                            |                                |                  |  |                                                                                    |
| 🛞 Activar y biogunar tarjetau       |                                 |                                  |                                |                  |  |                                                                                    |
| () Reporte de viaje:                |                                 |                                  |                                |                  |  |                                                                                    |
| 🛞 Millas Popular                    |                                 |                                  |                                |                  |  |                                                                                    |
| (B) PayPal                          |                                 |                                  |                                |                  |  |                                                                                    |
| Consultas                           |                                 |                                  |                                |                  |  |                                                                                    |
| · Ranco                             |                                 |                                  |                                |                  |  |                                                                                    |
| <ul> <li>Cuerter</li> </ul>         |                                 |                                  |                                |                  |  |                                                                                    |
| <ul> <li>Tatietas</li> </ul>        |                                 |                                  |                                |                  |  |                                                                                    |
| <ul> <li>Crédito difendo</li> </ul> |                                 |                                  |                                |                  |  |                                                                                    |
| <ul> <li>Polaras.</li> </ul>        |                                 |                                  |                                |                  |  |                                                                                    |
| <ul> <li>Lativados</li> </ul>       |                                 |                                  |                                |                  |  |                                                                                    |
| <ul> <li>Feiben</li> </ul>          |                                 |                                  |                                |                  |  |                                                                                    |

| 1 Solicitud                       | Confirmación 3 Comprobante                                     |
|-----------------------------------|----------------------------------------------------------------|
| Este servicio o factura se ha adi | cionado exitosamente, usted podrá realizar pagos inmediatament |
| Categoría:                        | Comunicaciones                                                 |
| Beneficiario:                     | CLARO                                                          |
| Contrato:                         | 8092551939                                                     |
| Nombre o alias:                   | Tel Ju                                                         |
| Correo electrónico:               | ajmartinez@bpd.com.do                                          |

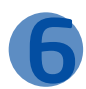

Para procesar la transacción, seleccione la opción de pago **"Servicios y Facturas"**, luego complete los datos requeridos y presione **"Continuar**".

| A Control of Second                           | Pagos servicios                                                                                                    | y facturas                            |                                                           |                                 |                         |                     |                     |                 |
|-----------------------------------------------|----------------------------------------------------------------------------------------------------|---------------------------------------|-----------------------------------------------------------|---------------------------------|-------------------------|---------------------|---------------------|-----------------|
| <ul> <li>Testatus de Crieffo</li> </ul>       |                                                                                                    |                                       |                                                           |                                 |                         |                     |                     |                 |
| <ul> <li>Impages</li> </ul>                   | Inserites Inclus                                                                                                    | a militana                            |                                                           |                                 |                         |                     |                     |                 |
| <ul> <li>Servicios y facturas</li> </ul>      | CONCIN                                                                                                    |                                       |                                                           |                                 |                         |                     |                     |                 |
| <ul> <li>Préstance</li> </ul>                 |                                                                                                    |                                       |                                                           |                                 |                         |                     |                     |                 |
| <ul> <li>Expresso</li> </ul>                  | and the second second s |                                       |                                                           |                                 |                         |                     |                     |                 |
| <ul> <li>Mútoles</li> </ul>                   | G Solicitud                                                                                                    | O Confirmación                        | Comprobante                                               |                                 |                         |                     |                     |                 |
| <ul> <li>Puturos</li> </ul>                   | •                                                                                                    | •                                     | •                                                         |                                 |                         |                     |                     |                 |
| <ul> <li>Histórico</li> </ul>                 | Tabaston In antonio                                                                                                    | is all to be any state of features of |                                                           |                                 | and the Franklaund      |                     |                     |                 |
| Transferencias                                | searce and reader                                                                                                    | a, ega ve se more a more se qu        | a process loader. Lucados neueror cara un processo base a | and a ball has able to a boom b | Contraction Contraction |                     |                     |                 |
| () Desembolsos                                | Categoría:                                                                                                    |                                       |                                                           |                                 |                         |                     |                     |                 |
| Hercado de Valores                            | Educación                                                                                                    |                                       |                                                           |                                 |                         |                     |                     |                 |
| Servicios                                     | -                                                                                                    |                                       | 22 · ·                                                    |                                 |                         |                     |                     |                 |
| Solicitudes                                   | Adusta antos                                                                                                    | o fadura 👘 Programar pages            | 3                                                         |                                 |                         |                     |                     |                 |
| () Beneficiarios                              |                                                                                                    |                                       |                                                           |                                 |                         |                     |                     |                 |
| () Reporte de pérdidas                        | Englight adul para ve                                                                                                    | erfiger les tasas del día             |                                                           |                                 |                         |                     |                     |                 |
| 🛞 Comprohante fiscal                          | Educación                                                                                                    |                                       |                                                           |                                 |                         |                     |                     |                 |
| Pages Mövilles IPAGO                          | -                                                                                                    | Numbre o Alter A                      | Beneficiario A                                            | No. Contrator a                 | No. factors a           | Techa Venciniento a | Balance pendiente A | Nonto e peger a |
| Activar y Noquear tarjetas                    |                                                                                                    | RIND/DEC Burks                        | BINOMEC                                                   | 0310724/88                      | 02200031201             | 16 12 2016          | 804210145           | 1               |
| (i) Reporte de viaje                          |                                                                                                    | PUNUKPOC PTORDe                       | FURLAWEL.                                                 | 011174-08                       | 12300011701             | 10-12-00100         | H036,142.80         | 1               |
| 🛞 Millas Popular                              |                                                                                                    | Prueba                                | FUNDAPEC                                                  | 003024489                       |                         |                     | No dissonible       | No disponible   |
| 🕒 Paytal                                      |                                                                                                    |                                       |                                                           |                                 |                         |                     |                     | Total a second  |
| Consultas                                     | -                                                                                                    |                                       |                                                           |                                 |                         |                     |                     | 1.60            |
| (€ Banco                                      |                                                                                                    |                                       |                                                           |                                 |                         |                     |                     |                 |
| <ul> <li>Cuentas</li> </ul>                   | Desde Cuenta:                                                                                                    |                                       |                                                           | Balance (                       | Disponible:             |                     |                     |                 |
| <ul> <li>Terjetas</li> </ul>                  | Cuerta Alustos No.                                                                                                    | 679906201                             | •                                                         | RD\$4,10                        | 30.49                   |                     |                     |                 |
| <ul> <li>Crédito d         érédito</li> </ul> | a Party and                                                                                                    | and a second                          |                                                           |                                 |                         |                     |                     |                 |
| <ul> <li>Préstamos</li> </ul>                 | W Puest combuop                                                                                                    | aure de trofo                         |                                                           |                                 |                         |                     |                     |                 |
| <ul> <li>certricados:</li> </ul>              | - 151                                                                                                    |                                       |                                                           |                                 |                         |                     |                     |                 |
| <ul> <li>Learng</li> </ul>                    | Centinaar                                                                                                    |                                       |                                                           |                                 |                         |                     |                     |                 |
| <ul> <li>Latronab</li> </ul>                  |                                                                                                    |                                       |                                                           |                                 |                         |                     |                     |                 |

| Digite el códi                                    | go desplegado en su Token y presio                                                                             | ne <b>"Continuar"</b> .                  |
|---------------------------------------------------|----------------------------------------------------------------------------------------------------|------------------------------------------|
|                                                   |                                                                                                    | Backs ( Series N<br>Secional<br>Secional |
| Transacciones                                     | # Scine Novelman # Sensitio al Divite # Configurar # Anuda # Safe                                              |                                          |
| <ul> <li>Pagas</li> <li>Transferencias</li> </ul> | Cócligo de Seguridad                                                                                           |                                          |
| () Desembolsos                                    |                                                                                                    |                                          |
| Sercado de Valores                                | The sector of second states of states of sectors in a second state. These bases is second for these            |                                          |
| Servicios                                         | Per commente a abreacter, autor el coupi desenvolo commente el su nere Passe a presi la camendar.              |                                          |
| Ge Solicitudes                                    | 606133                                                                                                    |                                          |
| (in terrefroaries                                 | 3 Mar 20 Mar 20 Mar 20 Mar 20 Mar 20 Mar 20 Mar 20 Mar 20 Mar 20 Mar 20 Mar 20 Mar 20 Mar 20 Mar 20 Mar 20 Mar |                                          |
| (iii) Roporte de pérdidas                         | Cancelar                                                                                                    |                                          |
| (in Constructionate Decisi                        | March 100                                                                                                    |                                          |
| C Burne Minches (B160)                            |                                                                                                    |                                          |
| C Anthen a biograph that the                      |                                                                                                    |                                          |
|                                                   |                                                                                                    |                                          |
| () kogora na voja                                 |                                                                                                    |                                          |
| () Paulai                                         |                                                                                                    |                                          |
| Se repres                                         |                                                                                                    |                                          |
| Consultas                                         |                                                                                                    |                                          |
| <ul> <li>Banco</li> </ul>                         |                                                                                                    |                                          |
| > Constan                                         |                                                                                                    |                                          |
| <ul> <li>Tarjetali</li> </ul>                     |                                                                                                    |                                          |
| <ul> <li>Dédito divérée</li> </ul>                |                                                                                                    |                                          |
| <ul> <li>Pointaroos</li> </ul>                    |                                                                                                    |                                          |
| <ul> <li>satisfaste</li> </ul>                    |                                                                                                    |                                          |
| <ul> <li>Loting</li> <li>Excision</li> </ul>      |                                                                                                    |                                          |
| b Own                                             |                                                                                                    |                                          |

P Verifique los datos y presione **"Continuar"** para completar el proceso.

| Solicitud                   | Confirmación              | Comprobante            |               |          |                       |  |
|-----------------------------|---------------------------|------------------------|---------------|----------|-----------------------|--|
| erifique su pago. Para acep | itar, presione Continuar. |                        |               |          |                       |  |
| esde cuenta:                | Quenta Ah                 | iarros Ale / 679908301 |               |          |                       |  |
| alance disponible:          | RD\$4,100                 | 49                     |               |          |                       |  |
| Pago a                      | No. de Contrato           | No. de factura         | Monto a pagar | Comisión | Fecha de pago         |  |
| UNDAPEC Prueba              | 001024488                 | 02300031701            | RD\$1.00      | RD\$0.00 | 85/04/2019            |  |
|                             |                           |                        |               |          | Monto total: 8D\$1.00 |  |

Atràs Cancelar C

| POPULAR                                                                                                    |                                                                                                    |                                                      |                                                                    |                                       |                                                            | 5 do Al<br>Janno   Sabre Moneton<br>Rocci and                                              |
|----------------------------------------------------------------------------------------------------|----------------------------------------------------------------------------------------------------|------------------------------------------------------|--------------------------------------------------------------------|---------------------------------------|------------------------------------------------------------|--------------------------------------------------------------------------------------------|
|                                                                                                    |                                                                                                    |                                                      |                                                                    |                                       |                                                            |                                                                                            |
| Transacciones                                                                                                    | # Sobre Neestros # Service al C                                                                                                    | erte in Configurar in Ayuda                          | r Sdr                                                              |                                       |                                                            |                                                                                            |
| (a) Pagos                                                                                                    | Panos sandrios y facturas                                                                                                    |                                                      |                                                                    |                                       |                                                            |                                                                                            |
| Transferencias                                                                                                    | ragos sei vicios y racturas                                                                                                    |                                                      |                                                                    |                                       |                                                            |                                                                                            |
| () Desembolsos                                                                                                    |                                                                                                    |                                                      |                                                                    |                                       |                                                            |                                                                                            |
| Mercado de Valores                                                                                                    |                                                                                                    | 100                                                  |                                                                    |                                       |                                                            |                                                                                            |
| Condelos                                                                                                    | October October                                                                                                    | nación 🙆 Comprohante                                 |                                                                    |                                       |                                                            |                                                                                            |
| Dervicios                                                                                                    | Solicitud Var Conni                                                                                                    | incontraction of the second second                   |                                                                    |                                       |                                                            |                                                                                            |
| E solutudes                                                                                                    | Conne                                                                                                    |                                                      |                                                                    |                                       |                                                            |                                                                                            |
| solicitudes     () Beneficiarios                                                                                                    | Para ingriter su compostanta, seleccione                                                                                                    | al kore da ingrazión.                                |                                                                    |                                       |                                                            |                                                                                            |
| solicitudes      Beneticiarios      Reporte de pérdides                                                                                                    | Para Imprimir su comprobanto, extencione                                                                                                    | of kone de Ingresión.                                |                                                                    |                                       |                                                            |                                                                                            |
| Solicitudes     Beneticiarios     Reporte de pérdidas     Comprobante fiscal                                                                                                    | Area inprinsi su compostanto, seleccione                                                                                                    | al kone da Imprasión.                                | соняяова                                                           | ANTE                                  |                                                            |                                                                                            |
| Solicitudes     Solicitudes     Beneticiarios     Reporte de pérdidas     Comprobante fiscal     Facos Montios IPacio                                                                                                    | Para Ingrinir pu compositanta, selecciore                                                                                                    | al kone da Ingrastin.                                | COMPROBA                                                           | ANTE                                  |                                                            | 5 oo Aam de 2019, 43                                                                       |
| solicitudes     solicitudes     solicitudes     solicitudes     Reporte de pérdides     comprohente foscal     Pragos Hoviks D'Auto     de Ardra V Monave Exceptors                                                                                                    | Soa ingrinir su considente, selecciore                                                                                                    | ai kone da instrazión.                               | COMPROB                                                            | ANTE                                  | Nn: ee Factura                                             | 5 tio Acris de 2019, 4 5<br>No. de Ref.                                                    |
| Solicitudes     Solicitudes     Bandiciarios     Bandiciarios     Reporte de pérdides     Fougos Móvilios Photo     Activar y bioques rangetas                                                                                                    | Pera instruir su consolanta, execcione<br>Recora<br>Recora                                                                                                    | al kone da Ingrapita.                                | COMPROEM                                                           | ANTE                                  | Nn. 60 Fantura                                             | 5 to Anti de 2019, 4 5<br>No de Ref.                                                       |
| seriordos     seriordos     seriordos     seriordos     seriordos     seriordos     comprehente fiscal     Pagos Hovikos (PADO     Activar y Moqueer Largetos     Reporte de viaje     seriordos                                                                                                    | Pas ingrine pi consistanti, selectore<br>Regola II<br>Frimane C. Prieda<br>Contrato Cirtoseta                                                                                                    | el konn de ingradon.                                 | COMPROIN<br>Monta<br>ROSTO                                         | ANTE                                  | Nin, dio Familiara<br>9235003789                           | 5 pa Ann na 2019, 4 5<br>No, de Ref.<br>Statalis                                           |
| softstudies     softstudies     softstudies     softstudies     keporte de péndides     compresioner fascal     compresioner fascal     sogne Revense travelse     keporte de viaje     Millia Fugular                                                                                                    | Pora ingritri au consolitanti, plactore<br>Regiona<br>FURDAREC Process<br>Contrato: 10012048                                                                                                    | e kore do ingrador.                                  | COMPROM<br>Monto<br>ROSITO                                         | ANTE                                  | Nin, dio Familiara                                         | 5 no Ann ag 2019, 4.5<br>Not, de Red.<br>Statiolij                                         |
| Services     Services     Services     Services     Services     Services     Services     Comprehension forcal     Services     Reported for Value     Activer y Mogener Corpetes     Reported for Value     Services     Reported for Value     Services                                                                                                    | Pege a.<br>Flags a.<br>Flags a.<br>Flags a.<br>Control D010448<br>A page down                                                                                                    | e kore de ingraste.                                  | COM-PPILORM<br>Ridente<br>RCS110<br>Hittemate de Cla               | Pistia de Pago                        | Nin de Fantura                                             | 5 co Anni de 2019; 4.5<br>160, de 18er.<br>5105363<br>10004450, 2001 9, 1914               |
| Stitution     Statution     Statution     Statution     Reports de petrilités     Grappen Release Maria     Action y Magner Langelse     Reports de rège     Man Reuse     Reports de rège     Man Reuse     Reports de rège     Man Reuse                                                                                                    | Posi ingritri di controlanti, plectore<br>Posi ingritri di controlanti, plectore<br>Poso a<br>Cimena trincueta<br>A pagar devida                                                                                                    | al kore de instruction                               | COMPROD<br>Monto<br>FCA100<br>Microsofte (Clu                      | NATE<br>Fasta de filogo               | No. de Fantiura<br>9255005789<br>Moonto Totual             | 5 op Aan (e 2014, 45<br>Ho, de Bet.<br>Statistik<br>Ingewente DGR 0,13%                    |
| Servicos     Solicitos     Solicitos    | Page A consistence of the constants of the constants of the constants of the constants of the constants of the constant of the constant of the                                                                                                    | el lose de ingrazón.                                 | COMPROSE<br>Monto<br>RCS10<br>Normano de Otal<br>Stytescuti        | NATE<br>Fischa de Filige<br>(05040010 | No. 60 Pantura                                             | 5 no Aon na 2019, 43<br>No, de Fint<br>Statistik<br>Impurensi Diddi 0,1394<br>2.02         |
| Sentors     Sentors     Sentors     Sentors     Sentors     Sentors     Sentors     Sentors     Sentors     Sentors     Sentors     Sentors     Sentors     Sentors     Sentors      Sentors      Sentors      S | Pege a.<br>FileDate Consultante, selectore<br>FileDate Consultante, selectore<br>FileDate Consultante<br>Consulta Consultante<br>Consulta Cons | a kore de Ingrado.                                   | COM-PPILOBA<br>Montes<br>PCS110<br>Millimatio de Clu.<br>Argenzozi | MITE<br>Pasta de Pago<br>astudojo     | No. de Partura                                             | 5 co Aon ao 2019, 43<br>160, de Ref.<br>5 co 343<br>16<br>16<br>17<br>17<br>17<br>17<br>17 |
| Serricos     Solicitos     Solicitos    | Popin as comprobatio, placebox<br>Popin as Comprobatio, placebox<br>Proposet C Provide<br>Compase Softwares<br>A pagar decide<br>Counter de Albertre                                                                                                    | el lorer de ingrazión.<br>Signé<br>Cuarda de Alterna | COMPROM<br>Monto<br>ROBLEO<br>Micensió de Clu.<br>enpacei          | NATE<br>Fista de Page<br>(05042019    | No. de Pantura<br>22360057797<br>Monto Tietal<br>Bittat to | 5 co Aoni au 2019, 43<br>No, de Dint.<br>SitoSBAS<br>Hingwensio DGH 0.3914<br>3 201        |
| Series     Sectors     Sectors     Se | Paging at Consolitanti, selectore Paging a FUNDAPEC Process Contract de Alburree Description: Paging associates Description: Paging associates / Pacing Description: Paging associates / Pacing Description: Pacing Description: Pacing Description: Pacing Description: Paging associates / Pacing Description: Pacing Description: P                                                                                                    | el lore de ingresolo.                                | COMPROM<br>Monto<br>ROS10<br>Microsofie Clu.<br>ePipezzał          | MITE<br>Fastia de Pago<br>(00043519   | No. de Fankra<br>2335001771<br>Monto Tetal<br>ICEX 50      | 5 no Jani do 2019, ()<br>Hol, do Ref.<br>Sriešata<br>Impurento DGR 0.194.<br>1.02          |